# Fig. 1: Work/Education Screen for Curtailed SSA-3368

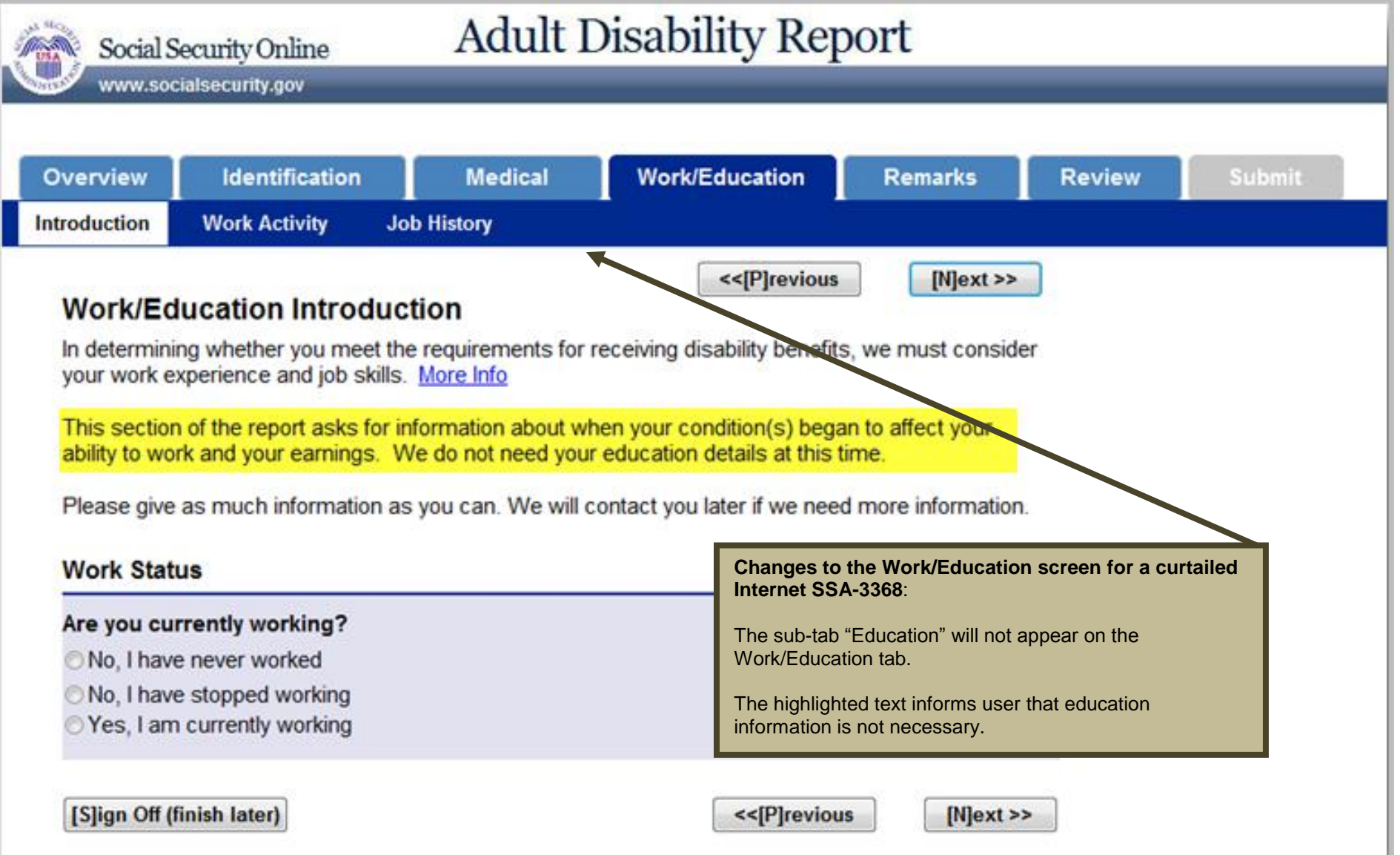

# Fig. 2: Work Activity Screen

| Social S                      | ecurity Online                                                  | Ad                                     | ult Disa          | bility Re       | port                                                                      |                                                                   |                                   |                   |
|-------------------------------|-----------------------------------------------------------------|----------------------------------------|-------------------|-----------------|---------------------------------------------------------------------------|-------------------------------------------------------------------|-----------------------------------|-------------------|
| Kelly G. Anderso              | on xxx-xx-1234                                                  |                                        |                   |                 |                                                                           |                                                                   |                                   |                   |
| Overview                      | Identification                                                  | Med                                    | ical Wo           | ork/Education   | Remarks                                                                   | Review                                                            | Submit                            |                   |
| Introduction                  | Work Activity                                                   | Job History                            |                   |                 |                                                                           |                                                                   |                                   |                   |
| Work A                        | ctivity                                                         |                                        |                   | <<[P]reviou     | s [N]ext >>                                                               |                                                                   |                                   |                   |
| We need to work as a re       | know more about y<br>esult of your conditi                      | our reasons for<br>on(s).              | r stopping work   | and whether you | made any changes                                                          | in your                                                           |                                   |                   |
| When d<br>If you don          | id you stop worl                                                | king?<br>e, enter the close            | st date you can r | emember.        |                                                                           |                                                                   |                                   |                   |
| Month<br>March                | Day<br>▼ 2                                                      | <ul> <li>Year</li> <li>2005</li> </ul> | -                 | CI<br>33        | nange to the Work A                                                       | Activity screen fo                                                | r a curtailed Internet            | SSA-              |
| Why did                       | d you stop worki                                                | ng?                                    |                   | Tr              | his version of the scre                                                   | een appears when                                                  | the user reported on work stopped | the               |
| ● Becau<br>○ Becau<br>○ Becau | se of my condition<br>se of my condition<br>se of other reasons | AND other reaso                        | ons               | Tr<br>Tr<br>Wi  | ne sub-tab "Education<br>ne curtailed Internet (<br>th the "Education" su | n" will not appear of<br>SSA-3368 will not<br>ub-tab to the user. | on the Work/Education             | n tab.<br>ociated |
| Did you<br>you sto            | r condition(s) ca<br>pped working?                              | <b>use you to m</b><br>More Info       | ake changes       | in your work a  | ctivity before                                                            |                                                                   |                                   |                   |
| Yes                           | No                                                              |                                        |                   |                 |                                                                           |                                                                   |                                   |                   |
| [S]ign Off                    | (finish later)                                                  |                                        |                   | <<[P]           | revious [N]ext                                                            | >>                                                                |                                   |                   |

| Fig. 2-2                  |                                                                |                                                            |                                |                                     |                                             |                    |                                                |                                                  |                                                               |                                                                                                    |                                                               |                                                                               |                                              |                                                                       |                                          |
|---------------------------|----------------------------------------------------------------|------------------------------------------------------------|--------------------------------|-------------------------------------|---------------------------------------------|--------------------|------------------------------------------------|--------------------------------------------------|---------------------------------------------------------------|----------------------------------------------------------------------------------------------------|---------------------------------------------------------------|-------------------------------------------------------------------------------|----------------------------------------------|-----------------------------------------------------------------------|------------------------------------------|
| ۲                         | Social Se                                                      | curity Onlin<br>alsecurity.gov                             | 1e                             | 1                                   | Adult                                       | t Di               | sabili                                         | ity R                                            | epo                                                           | ort                                                                                                    | _                                                             | _                                                                             | _                                            | _                                                                     |                                          |
| Kelly G<br>Over<br>Introd | G. Anderson<br>rview                                           | n xxx-xx-12<br>Identific<br>Work Activi                    | 234<br>ation<br>ity            | Job Hist                            | Medical<br>ory                              |                    | Work/Ec                                        | lucation                                         | l                                                             | Remarks                                                                                                    | R                                                             | eview                                                                         | 9                                            | Submit                                                                |                                          |
| Wesho                     | ork Ac<br>e need to k<br>ow how yo<br>Has your                 | ctivity<br>now if you n<br>our ability to v<br>condition(s | nade an<br>vork wa<br>•) cause | y change<br>is limited<br>ed you to | es in your<br>because<br>o make a           | work a<br>of a dis | s a result<br>sability. <u>M</u><br>nges to ye | <<[P]revie<br>of your co<br>ore Info<br>our work | ous<br>onditio                                                | [N]ext ><br>on. If so, this n<br>vity?                                                                                | >>                                                            |                                                                               |                                              |                                                                       |                                          |
|                           | Yes (<br>If yes, will<br>lf you don't<br><u>Month</u><br>March | No<br>hen did yo<br>know the exa                           | u make<br>ct date,<br>Day<br>2 | e chang<br>enter the                | l <b>es?</b><br>closest dat<br>Year<br>2005 | te you c           | an rememb                                      | Cha<br>336<br>This<br>Wor<br>The<br>The<br>with  | nge to<br>B:<br>versio<br>k/Edu<br>sub-ta<br>curtai<br>the "E | o the Work Act<br>on of the screen<br>ication Introducti<br>ab "Education" v<br>iled Internet SSA<br>Education" sub-t | appears<br>on screer<br>vill not ap<br>A-3368 wi<br>ab to the | een for a c<br>when the<br>h that the c<br>pear on th<br>Il not pres<br>user. | user rep<br>disabled<br>ne Work/<br>ent ques | d Internet<br>ports on th<br>d person is<br>/Education<br>stions asso | SSA-<br>e<br>working.<br>tab.<br>ociated |
| Ľ                         | S]ign Off (fi                                                  | inish later)                                               |                                |                                     |                                             |                    |                                                | <<[P]revi                                        | ous                                                           | [N]ext >>                                                                                                    | •                                                             |                                                                               |                                              |                                                                       |                                          |

# Fig. 3: Job History Screen

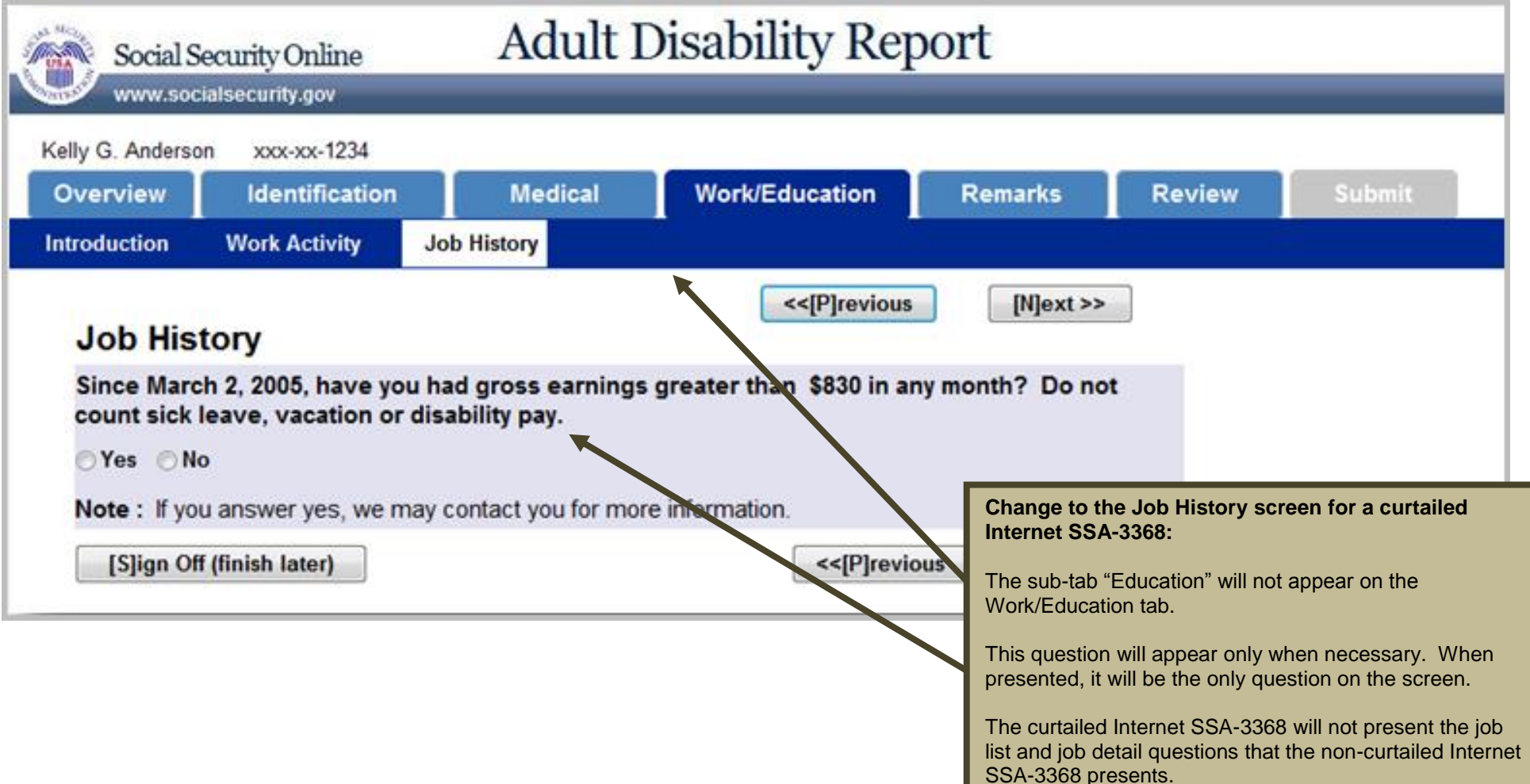

# Fig. 4: Review Screen

| Fig. 4-1            |                                                                                                    |                                                                |               |
|---------------------|----------------------------------------------------------------------------------------------------|----------------------------------------------------------------|---------------|
| Social Secu         | uity Online Adult Disability Report                                                                          | t                                                              |               |
| www.socials         | ecurity.gov                                                                                                  |                                                                |               |
| John Daniels XXX-XX |                                                                                                    |                                                                |               |
| Overview 🗸          | Identification V Medical V Work/Education V                                                                  | Remarks 🗸 Review Submit                                        |               |
| Review              | Boviow                                                                                                    | << [P]revious [N]ext >>                                        |               |
|                     | Review                                                                                                    |                                                                |               |
|                     | This is an opportunity to review the answers provided thus far. You information after you submit the report. | u will be given an opportunity to print this                   |               |
|                     | Note: You will have to address all items marked with • or A.                                                 | Change to the Review screen on the curtailed Internet          | SSA-3368:     |
|                     | Skip down to:                                                                                                | Figure 4 is a series of six screenshots that illustrate the Re | eview screen  |
|                     | Identification                                                                                               | (the Review screen is too long to fit into one screenshot).    |               |
|                     | Medical     Work/Education                                                                                   | The only change to the Review screen is in the sixth scree     | enshot, below |
|                     | Remarks                                                                                                    |                                                                |               |
|                     | Identification                                                                                               |                                                                |               |
|                     | Identification                                                                                               |                                                                |               |
|                     | Name: John Daniels<br>Social Security Number: 743692012<br>Date of Birth: February 19, 1960                  |                                                                |               |
|                     | ✓ Report Completer                                                                                           |                                                                |               |
|                     | Edit V Report Completer<br>Report Completer: I am completing this disability report                          | rt for myself.                                                 |               |
|                     | Personal Information                                                                                         |                                                                |               |
|                     |                                                                                                    |                                                                |               |

| Other Names Used on Medical or Educational Records: No         Speak English: Yes         Read English: Yes         Write English: Yes         Mailing Address: Line 1, BALTIMORE, MD, 21244         Daytime Phone: 123-332-1331         Extension         Alternate Phone: No         E-Mail Address:         Image: No         Reentry Number         Reentry Number         Reentry Number         Reentry Number         Reentry Number         Reentry Number         Reentry Number         Reentry Number         Reentry Number         Discrete         Image: No contact         Relationship:         Maiing Address:         Daytime Phone Number:         Extension         Speak and Understand English:         Preferred Language: | Constrained .       | Personal Information                                                                                                    |
|----------------------------------------------------------------------------------------------------|---------------------|----------------------------------------------------------------------------------------------------|
| Speak English: Yes<br>Read English: Yes<br>Write English: Yes<br>Mailing Address: Line 1, BALTIMORE, MD, 21244<br>Daytime Phone: 123-332-1331<br>Extension<br>Alternate Phone: No<br>E-Mail Address:<br>Reentry Number<br>Neentry Number<br>Reentry Number: D15771424<br>Other Contact<br>Edit  Other Contact<br>Name: No contact person given<br>Relationship:<br>Mailing Address:<br>Daytime Phone Number:<br>Extension<br>Speak and Understand English:<br>Preferred Language:                                                                                                    |                     | Other Names Used on Medical or Educational Records: No                                                                                                    |
| Read English: Yes         Write English: Yes         Mailing Address: Line 1, BALTIMORE, MD, 21244         Daytime Phone: 123-332-1331         Extension         Alternate Phone: No         E-Mail Address:         ✓ Reentry Number         Reentry Number         Reentry Number         Reentry Number         View         ✓ Other Contact         Edit       ✓ Other Contact         Name: No contact person given         Relationship:         Mailing Address:         Daytime Phone Number:         Extension         Speak and Understand English:         Preferred Language:                                                                                                    |                     | Speak English: Yes                                                                                                    |
| Mailing Address: Line 1, BALTIMORE, MD, 21244<br>Daytime Phone: 123-332-1331<br>Extension<br>Alternate Phone: No<br>E-Mail Address:<br><ul> <li>Reentry Number</li> <li>Reentry Number</li> <li>Reentry Number: D15771424</li> </ul> <li>Other Contact <ul> <li>Other Contact</li> <li>Name: No contact person given<br/>Relationship:<br/>Mailing Address:<br/>Daytime Phone Number:<br/>Extension</li> <li>Speak and Understand English:<br/>Preferred Language:</li> </ul></li>                                                                                                    |                     | Write English: Yes                                                                                                    |
| Daytime Phone: 123-332-1331         Extension         Alternate Phone: No         E-Mail Address:         ✓ Reentry Number         Neentry Number         Reentry Number: D15771424         ✓ Other Contact         Editt       ✓ Other Contact         Name: No contact person given         Relationship:         Mailing Address:         Daytime Phone Number:         Extension         Speak and Understand English:         Preferred Language:                                                                                                    |                     | Mailing Address: Line 1. BALTIMORE, MD, 21244                                                                                                    |
| Extension<br>Alternate Phone: No<br>E-Mail Address:<br><pre>     Reentry Number     New      Reentry Number: D15771424      Other Contact      Idit      Other Contact      Name: No contact person given     Relationship:     Mailing Address:     Daytime Phone Number:         Extension     Speak and Understand English:     Preferred Language:     </pre>                                                                                                    |                     | Daytime Phone: 123-332-1331                                                                                                    |
| Alternate Phone: No<br>E-Mail Address:<br>Reentry Number   View Reentry Number   Reentry Number: D15771424     Other Contact     Edit Other Contact person given   Relationship:   Mailing Address:   Daytime Phone Number:   Extension   Speak and Understand English:   Preferred Language:                                                                                                    |                     | Extension                                                                                                    |
| E-Mail Address:   Reentry Number  Reentry Number  Reentry Number: D15771424   Other Contact  Edit  Other Contact  Name: No contact person given  Relationship: Mailing Address: Daytime Phone Number: Extension Speak and Understand English: Preferred Language:                                                                                                    |                     | Alternate Phone: No                                                                                                    |
| <ul> <li>Reentry Number</li> <li>Reentry Number</li> <li>Reentry Number: D15771424</li> <li>Other Contact</li> <li>Idit Source Contact person given</li> <li>Relationship:</li> <li>Mailing Address:</li> <li>Daytime Phone Number:</li> <li>Extension</li> <li>Speak and Understand English:</li> <li>Preferred Language:</li> </ul>                                                                                                    |                     | E-Mail Address:                                                                                                    |
| View       Reentry Number         Reentry Number: D15771424         ✓ Other Contact         Edit       ✓         Name: No contact person given         Relationship:         Mailing Address:         Daytime Phone Number:         Extension         Speak and Understand English:         Preferred Language:                                                                                                    | V Reen              | ntry Number                                                                                                    |
| Reentry Number: D15771424         ✓ Other Contact         Edit       ✓         Name: No contact person given         Relationship:         Mailing Address:         Daytime Phone Number:         Extension         Speak and Understand English:         Preferred Language:                                                                                                    | View 🖌              | Reentry Number                                                                                                    |
| Other Contact      Edit      Other Contact      Name: No contact person given      Relationship:      Mailing Address:      Daytime Phone Number:      Extension      Speak and Understand English:     Preferred Language:                                                                                                    |                     | Reentry Number: D15771424                                                                                                    |
| Other Contact     Other Contact     Name: No contact person given     Relationship:     Mailing Address:     Daytime Phone Number:     Extension     Speak and Understand English:     Preferred Language:                                                                                                    | 2                   |                                                                                                    |
| Edit       Other Contact         Name: No contact person given         Relationship:         Mailing Address:         Daytime Phone Number:         Extension         Speak and Understand English:         Preferred Language:                                                                                                    | <th>er Contact</th> | er Contact                                                                                                    |
| Name: No contact person given<br>Relationship:<br>Mailing Address:<br>Daytime Phone Number:<br>Extension<br>Speak and Understand English:<br>Preferred Language:                                                                                                    | - Oule              |                                                                                                    |
| Relationship:<br>Mailing Address:<br>Daytime Phone Number:<br>Extension<br>Speak and Understand English:<br>Preferred Language:                                                                                                    | Edit 🖋              | Other Contact                                                                                                    |
| Mailing Address:<br>Daytime Phone Number:<br>Extension<br>Speak and Understand English:<br>Preferred Language:                                                                                                    | Edit 🗸              | Other Contact Name: No contact person given                                                                                                    |
| Daytime Phone Number:<br>Extension<br>Speak and Understand English:<br>Preferred Language:                                                                                                    | Edit 🗸              | Other Contact Name: No contact person given Relationship:                                                                                                    |
| Speak and Understand English:<br>Preferred Language:                                                                                                    | Edit                | Other Contact Name: No contact person given Relationship: Mailing Address:                                                                                   |
| Preferred Language:                                                                                                    | Edit                | Other Contact Name: No contact person given Relationship: Mailing Address: Daytime Phone Number:                                                             |
| refered congoinge.                                                                                                    | Edit 🖌              | Other Contact Name: No contact person given Relationship: Mailing Address: Daytime Phone Number: Extension Speak and Understand English:                     |
|                                                                                                    |                     | Other Contact Name: No contact person given Relationship: Mailing Address: Daytime Phone Number: Extension Speak and Understand English: Preferred Language: |
| Back to Top                                                                                                    |                     | Other Contact Name: No contact person given Relationship: Mailing Address: Daytime Phone Number: Extension Speak and Understand English: Preferred Language: |

| <ul> <li>Medical</li> </ul> |  |
|-----------------------------|--|
| Conditions                  |  |
| Edit d Conditions           |  |

#### Fig. 4-3

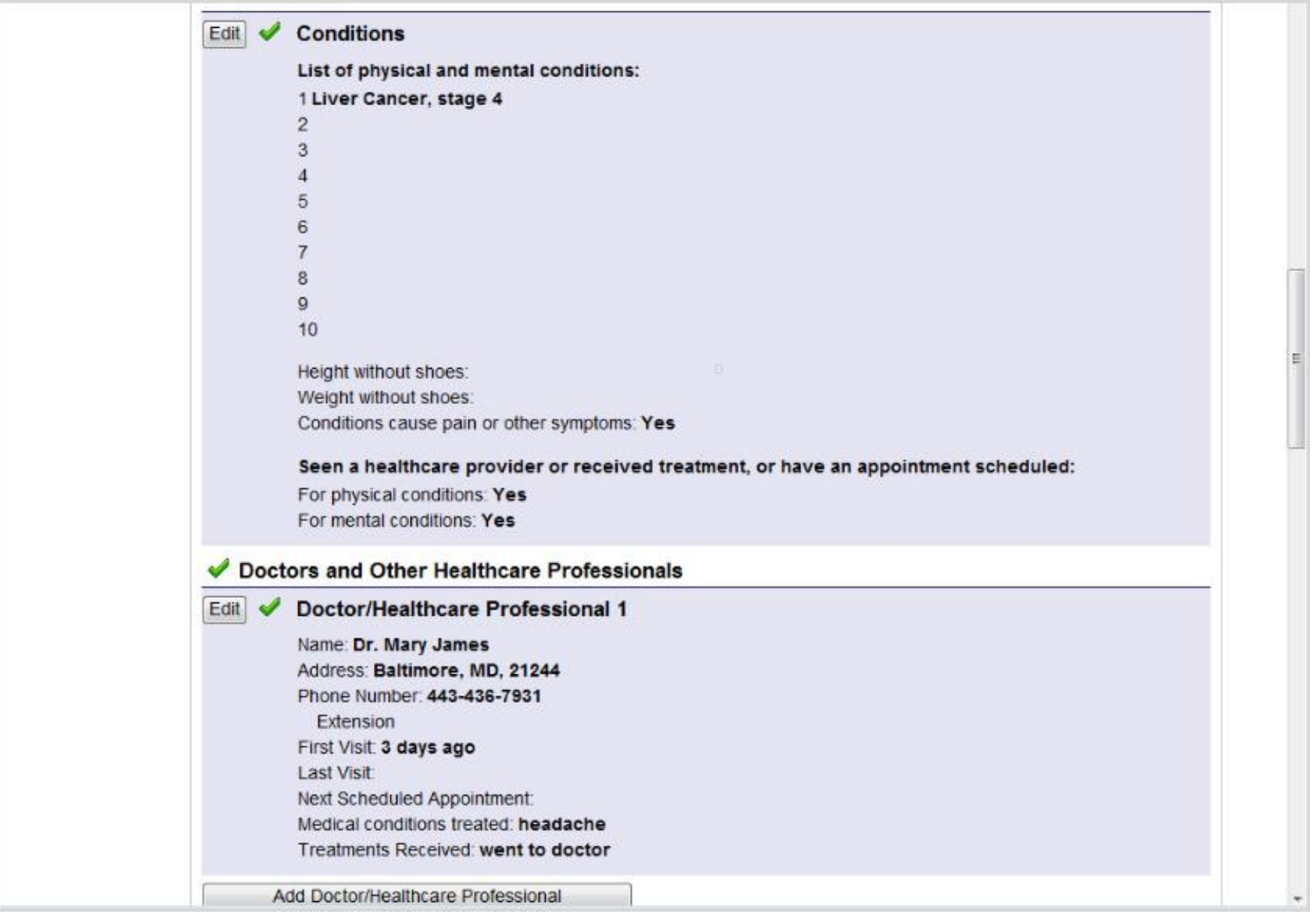

| 0    |                                                                                                    | _ |
|------|----------------------------------------------------------------------------------------------------|---|
| 🖌 H  | lospitals and Clinics                                                                                                    |   |
| Edit | Hospital/Clinic 1                                                                                                    |   |
|      | Name: John Hopkins<br>Address: Baltimore, MD, 21244<br>Phone Number: 443-436-7931<br>Extension<br>Emergency Room Visits: No<br>Inpatient Stays: Yes<br>Inpatient Stay 1: Admission Date: March 2000<br>Discharge Date:<br>Inpatient Stay 2: Admission Date:<br>Discharge Date:<br>Inpatient Stay 3: Admission Date:<br>Discharge Date:<br>Outpatient Visits: No<br>Medical conditions treated: headache<br>Treatments Received: consulted doctor |   |
| A    | dd Hospital/Clinic                                                                                                    |   |
| 🖌 т  | ests                                                                                                    |   |
| Edit | Test 1 Kind of test: IQ Testing Date of test: Sent for test by: Dr.Mary James                                                                                                    |   |
| Add  | Test                                                                                                    |   |
| 🛩 N  | Adicines                                                                                                    |   |
| Edit | Medicine 1<br>Medicine: Tylenol                                                                                                    |   |

| Medicine: Tylenol<br>Reason: Headache<br>Prescribed by: Dr.Sarah Marshall                                                                                                    |
|----------------------------------------------------------------------------------------------------|
| Add Medicine                                                                                                    |
| Other Medical Records                                                                                                    |
| Edit 🥩 Other Medical Record 1                                                                                                    |
| Organization Name: Pikesville Medical Center<br>Name of Contact:<br>Address: Baltimore, MD<br>Phone Number: 443-436-0202<br>Extension<br>First Visit<br>Last Visit<br>Next Visit<br>Case Number:<br>Reasons for Visits: |
| Add Other Medical Record                                                                                                    |
| Back to Top                                                                                                    |

| of Inter  |                                                                                                    |                                                                                                    |
|-----------|----------------------------------------------------------------------------------------------------|----------------------------------------------------------------------------------------------------|
|           |                                                                                                    |                                                                                                    |
| Edit      | Currently working: No, I have stopped working                                                                                                    |                                                                                                    |
| 🖌 Wor     | rk Activity                                                                                                    | Change to the Review screen on the curtaile<br>Internet SSA-3368:                                                                                                    |
| Edit 🗸    | Work Activity Date stopped working: January 10, 2011 Reason for stopping: Because of my condition Changes in work activity before stopping work: Yes Date when changes were made: December 03, 2010 | The Work/Education section does not display the Education subheading because we did not collection history from the user.<br>There are no job details or job listings displayed because we did not collect that information from |
| 🖌 Job     | History                                                                                                    | user.                                                                                                    |
| Edit 🗸    | Dop History Earnings greater than \$1000 since December 3, 2010: No                                                                                                    |                                                                                                    |
| Duck to 1 |                                                                                                    |                                                                                                    |
| 🖌 Re      | marks                                                                                                    |                                                                                                    |
| 🗸 Rem     | narks                                                                                                    |                                                                                                    |
| Edit 🗸    | Additional Information:                                                                                                    |                                                                                                    |
|           |                                                                                                    |                                                                                                    |
| Back to T | on.                                                                                                    |                                                                                                    |

# Fig. 5: Receipt for Your Records screen

| Social Se        | curity Online                                        | Adult D               | isability Rep                           | ort                                        |                            |                                                                                                    |     |
|------------------|------------------------------------------------------|-----------------------|-----------------------------------------|--------------------------------------------|----------------------------|----------------------------------------------------------------------------------------------------|-----|
| www.socia        | lsecurity.gov                                        |                       |                                         |                                            | _                          |                                                                                                    |     |
| ohn Daniels xxx- | xx-2012                                              |                       |                                         |                                            |                            |                                                                                                    |     |
| Overview         | Identification                                       | Medical               | Work/Education                          | Remarks                                    | Review                     | Submit                                                                                                    |     |
| Printing Instr   | uctions Subm                                         | it Receipt            | Next Steps                              |                                            |                            |                                                                                                    |     |
|                  |                                                      |                       |                                         |                                            |                            | [N]ext >>                                                                                                    |     |
|                  | Receipt for Ye                                       | our Records           |                                         |                                            |                            |                                                                                                    |     |
|                  | Thank you for com                                    | pleting this disabili | ity report. This is your re             | ceipt.                                     |                            |                                                                                                    |     |
|                  | Print or save this p<br>More Info                    | age for your recor    | ds. If you choose to save               | e this page, save it                       | as a file and no           | t as a bookmark.                                                                                                    |     |
|                  | 🖨 Print this page                                    |                       |                                         |                                            |                            |                                                                                                    |     |
|                  | Your Online Adult<br>will process it at yo           | t Disability Repo     | rt was received on Fe<br>curity office. | bruary 11, 2011 a                          | t 11:49:00 am              | Eastern Time. We                                                                                                    |     |
|                  | What to Expect                                       |                       |                                         |                                            |                            |                                                                                                    |     |
|                  | <ul> <li>It takes about 12<br/>your case.</li> </ul> | 0 days to make a      | disability decision. Eve                | y case is different.                       | We may take n              | nore or less time on                                                                                                    |     |
|                  | <ul> <li>We may contact</li> </ul>                   | you for more infor    | mation while we work or                 | i your case.                               |                            |                                                                                                    |     |
|                  | <ul> <li>If we need more</li> </ul>                  | medical evidence      | , we may ask you to see                 | a doctor for a spe                         | ecial exam free (          | of charge.                                                                                                    |     |
|                  | Contact us imme                                      | diately to report:    | CI                                      | ange to the Recei<br>rtailed Internet SS   | pt for Your Rec<br>A-3368: | ords screen on the                                                                                                    |     |
|                  | <ul> <li>A change of add</li> </ul>                  | lress or phone nun    | nber                                    |                                            |                            |                                                                                                    |     |
|                  | <ul> <li>Visits to a new d</li> </ul>                | loctor                |                                         | Jure 5 is a series of<br>Your Records scre | six screenshots            | that illustrate the Recei                                                                                                    | ipt |
|                  | <ul> <li>A new medical to</li> </ul>                 | est                   | SC                                      | reenshot).                                 |                            | is to here to here to |     |
|                  | <ul> <li>A change in med</li> </ul>                  | dical condition       |                                         |                                            |                            |                                                                                                    |     |
|                  | <ul> <li>A change in work</li> </ul>                 | k activity. More Infe |                                         | e only change to th                        | e screen is in the         | e sixth screenshot, belo                                                                                                    | w.  |

#### To Contact Social Security:

- Call our toll-free number, 1-800-772-1213. If you are deaf or hard of hearing, call our toll-free "TTY" number, 1-800-325-0778. Representatives are available Monday through Friday from 7 a.m. to 7 p.m., or
- · Contact the local Social Security office at the address below

SOCIAL SECURITY ADMINISTRATION 5 PARK CENTER CT SUITE 100 OWINGS MILLS, MD 21117 (866) 681-1412

### Identification

#### Identification

Name: John Daniels Social Security Number: 743692012 Date of Birth: February 19, 1960

#### **Report Completer**

#### **Report Completer**

Report Completer: I am completing this disability report for myself.

#### Personal Information

#### **Personal Information**

Other Names Used on Medical or Educational Records: No Speak English: Yes Read English: Yes Write English: Yes Mailing Address: Line 1, BALTIMORE, MD, 21244

#### Fig. 5-3

Daytime Phone: 123-332-1331 Extension Alternate Phone: No E-Mail Address:

#### Other Contact

#### Other Contact

Name: No contact person given Relationship: Mailing Address:

Daytime Phone Number: Extension

Speak and Understand English:

Preferred Language:

### Back to Top

| Medical                                      |  |
|----------------------------------------------|--|
| Conditions                                   |  |
| Conditions                                   |  |
| List of physical and mental conditions:      |  |
| 1 Liver Cancer, stage 4                      |  |
| 2                                            |  |
| 3                                            |  |
| 4                                            |  |
| 5                                            |  |
| 6                                            |  |
| 7                                            |  |
| 8                                            |  |
| 9                                            |  |
| 10                                           |  |
| Height without shoes:                        |  |
| Weight without shoes:                        |  |
| Conditions cause pain or other symptoms: Yes |  |

.

| Fig. 5-4 |                                                                                                    |   |
|----------|----------------------------------------------------------------------------------------------------|---|
|          | Seen a healthcare provider or received treatment, or have an appointment scheduled:<br>For physical conditions: Yes<br>For mental conditions: Yes<br>Doctors and Other Healthcare Professionals                                                                                                    |   |
|          | Doctor/Healthcare Professional 1                                                                                                    |   |
|          | Name: Dr. Mary James<br>Address: Baltimore, MD, 21244<br>Phone Number: 443-436-7931<br>Extension<br>First Visit: 3 days ago<br>Last Visit:<br>Next Scheduled Appointment:<br>Medical conditions treated: headache<br>Treatments Received: went to doctor<br>Hospitals and Clinics                                                                                                    |   |
|          | Hospital/Clinic 1                                                                                                    |   |
|          | Name: John Hopkins<br>Address: Baltimore, MD, 21244<br>Phone Number: 443-436-7931<br>Extension<br>Emergency Room Visits: No<br>Inpatient Stays: Yes<br>Inpatient Stay 1: Admission Date: March 2000<br>Discharge Date:<br>Inpatient Stay 2: Admission Date:<br>Discharge Date:<br>Inpatient Stay 3: Admission Date:<br>Discharge Date:<br>Inpatient Stay 3: Admission Date:<br>Discharge Date: |   |
|          | Outpatient visits. NO                                                                                                    | + |

#### Fig. 5-5

Medical conditions treated: headache Treatments Received: consulted doctor

#### Tests

#### Test 1

Kind of test: IQ Testing Date of test: Sent for test by: Dr.Mary James

#### Medicines

#### Medicine 1

Medicine: Tylenol Reason: Headache Prescribed by: Dr.Sarah Marshall

#### **Other Medical Records**

#### Other Medical Record 1

Organization Name: Pikesville Medical Center Name of Contact: Address: Baltimore, MD Phone Number: 443-436-0202 Extension First Visit: Last Visit: Next Visit: Case Number: Reasons for Visits:

#### Back to Top

| Introduction                                                                                                    |                                                                                                    |
|----------------------------------------------------------------------------------------------------|----------------------------------------------------------------------------------------------------|
| Work Status<br>Currently working: No, I have stopped working<br>Work Activity                                                                                                    |                                                                                                    |
| Work Activity                                                                                                    |                                                                                                    |
| Date stopped working: January 10, 2011<br>Reason for stopping: Because of my condition<br>Changes in work activity before stopping work: Yes<br>Date when changes were made: December 3, 2010<br>Job History | Change to the Receipt for Your Records scree<br>curtailed Internet SSA-3368:<br>The Work/Education section does not display th<br>Education subheading because we did not colle<br>education history from the user. |
| Job History                                                                                                    | There are no job listings or job details displayed                                                                                                    |
| Earnings greater than \$1000 since December 3, 2010: No                                                                                                    | we did not collect that information from the user                                                                                                    |
| Back to Top                                                                                                    |                                                                                                    |
| Remarks                                                                                                    |                                                                                                    |
| Remarks                                                                                                    |                                                                                                    |
| Remarks                                                                                                    |                                                                                                    |
| Additional Information:                                                                                                    |                                                                                                    |
|                                                                                                    |                                                                                                    |
| Back to Top                                                                                                    |                                                                                                    |

+